## Handleiding voor het installeren van de Portbox2

#### Brondocument

 $D: WebServer \\ Handleiding \\ WTell \\ F1561_Instellen \\ CNC \\ Machines \\ Handleiding \\ Configure ren \\ Port \\ Box \\ x2.odt$ 

#### Versiebeheer

| Versie | Datum    | Uitleg                                                            |
|--------|----------|-------------------------------------------------------------------|
| 1.0v   | 13-05-14 | 1e versie voor het communiceren met een 2e Portbox2<br>met WTell. |
| 1.1.v  | 14-05-14 | Instellingen Portbox2 machine specifiek gemaakt.                  |

Tabel 1: Versiebeheer

### Algemeen

Portbox2 wordt gebruikt om de gegevens van de CNC-Machines via de seriële poort om te zetten naar een netwerkpoort. Vervolgens wordt van deze netwerkpoort een COM-poort gemaakt op de server, zodat met de CNC-Machine is te communiceren vanaf de server

In deze handleiding wordt het koppelen van de Portbox2 aan het netwerk behandeld. Tevens worden de gemaakte instellingen binnen de Portbox2 zichtbaar gemaakt.

#### Het instellen van Portbox2

Het instellen van PortBox2 kent 3 globale stappen welke in de volgende alinea's uitgebreid worden beschreven, namelijk:

- 1. Configureren van Portbox2 op het netwerk en instellen seriële instellingen
- 2. Het aanmaken van een virtuele COM poort op de server waar WTell draait
- 3. Instellen COM-poorten binnen WTell

In deze handleiding worden al deze 3 stappen uitgebreid beschreven.

# 1. Configureren van Portbox2 op het netwerk en instellen seriële instellingen.

Om met het configureren van Portbox2 te starten, dient deze allereerst met het netwerk te worden verbonden. Indien dit is gelukt start dan het programma UDP-config. In de handleiding wordt versie 4.9.0 gebruikt.

Indien u het programma niet beschikbaar heeft is deze te downloaden van locatie <u>http://www.hw-group.com/software/udp\_config/index\_en.html</u>

Organisatie&Adviesbureau "Wilhelm Tell"

Als u het programma UDP-config hebt gestart, dan zal het volgende scherm verschijnen:

| ≜<br>∞P                     | UDP Config                             | 4.9.0 for HW                            | group products                   | (www.hw-gro                                                                                     | oup.com)         | - 🗆 🗙                  |
|-----------------------------|----------------------------------------|-----------------------------------------|----------------------------------|-------------------------------------------------------------------------------------------------|------------------|------------------------|
| HWgroup<br>www.HW-group.com | Version:<br>4.9.0<br>Config utility fe | HW<br>www.hw-group<br>or the HW group d | group<br>com<br>evices<br>Gatewa | network settings<br><b>ess:</b> 192.168.20.<br><b>sk:</b> 255.255.255<br><b>ay:</b> 192.168.20. | 172<br>5.0<br>50 | ? About ? Eind Devices |
| Device list:                |                                        |                                         |                                  |                                                                                                 |                  |                        |
| MAC Name                    | •                                      | IP                                      | Device type                      | Port                                                                                            | Parameters       |                        |
| 00:0A:59:02:00:00           |                                        | <u>192.168.20.45</u>                    | Portbox 2                        | 23                                                                                              | TCP setup=Y      | , TEA=N, NVT=Y         |
| 00:0A:59:02:22:F2           |                                        | <u>192.168.20.46</u>                    | Portbox 2                        | 23                                                                                              | TCP setup=Y,     | , TEA=N, NVT=Y         |
| ₽                           |                                        |                                         |                                  |                                                                                                 |                  |                        |
| Ready                       |                                        |                                         |                                  |                                                                                                 |                  |                        |

Afbeelding 1: Scherm UDP Config met daarop de PortBoxen welke gevonden zijn op het netwerk

In principe zal de nieuw toegevoegde Portbox 2 dan zichtbaar moeten zijn met een afwijkend IPadres. Indien de Portbox 2 nog niet zichtbaar is, druk dan op de knop "FIND DEVICES" om het apparaat zichtbaar te maken.

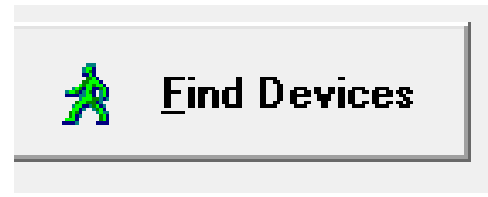

Afbeelding 2: Knop Find Devices

Selecteer vervolgens de Portbox 2 en druk dan op de rechter muisknop en kies dan voor "show detail settings of device". Het volgende scherm zal dan verschijnen:

| ſ                          | Details ×                                                              |
|----------------------------|------------------------------------------------------------------------|
| Name:                      | IP address:         Port:           192.168.20.45         :         23 |
| 🥭 Open in WEB Browser      | Enable DHCP                                                            |
| Mask:                      | MAC:                                                                   |
| 255.255.255.0              | 00:0A:59:02:00:00                                                      |
| Gateway:                   | FW version:                                                            |
| 192.168.1.254              | 3.1.9                                                                  |
| Enable IP access filter    | Device type:<br>Portbox 2 (61)                                         |
| IP filter value:           | DHCP:                                                                  |
| 0.0.0                      | Not supported                                                          |
| IP filter mask:<br>0.0.0.0 | Enable NVT                                                             |
| Default values             | ■ Enable TCP setup<br>■ Enable TEA authorisation                       |
| 🚀 Load <u>d</u> efaults    |                                                                        |
|                            | Check if new IP address is empty                                       |
|                            | C Apply changes                                                        |
| Ready                      |                                                                        |

Afbeelding 3: Detail settings of device

Vul als IP-adres een correct adres in en druk vervolgens op de knop Apply changes.

Binnen er wordt gewerkt met IP-adressen vanaf 192.168.20.45

Vervolgens worden de aanpassingen na de Portbox 2 gestuurd en zal na een tijdje de nieuwe Portbox2 met de aangepast gegevens in het overzicht verschijnen. De Portbox hangt nu met het juiste IP-adres aan het netwerk.

Selecteer nu opnieuw de Portbox en klik op de hyperlink van het IP-adres.

|   | IP                   | Device |
|---|----------------------|--------|
| 3 | 192.168.20.45        | Portbo |
|   | <u>192.168.20.46</u> | Portbo |

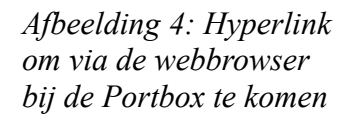

Dan zal de webbrowser open met als het goed is het volgende scherm

| Portbox 2 +                                 |                              |                       |
|---------------------------------------------|------------------------------|-----------------------|
| 🕑 192.168.20.4g                             |                              |                       |
| est bezocht 🗍 Aan de slag 🗍 Inlogscherm voo | r WTell                      |                       |
| Por                                         | tbox 2                       | HWgro                 |
| ogin                                        | System                       |                       |
|                                             | Firmware Version             | v3.1.z build 13112401 |
|                                             | Running TCP/IP Configuration |                       |
|                                             | IP Address                   | 192.168.20.46         |
|                                             | MAC Address                  | 00:0A:59:02:22:F2     |
|                                             |                              |                       |
|                                             |                              |                       |
|                                             |                              |                       |
|                                             |                              |                       |
|                                             |                              |                       |
|                                             |                              |                       |
|                                             |                              |                       |
|                                             |                              |                       |

Afbeelding 5: Instellingenscherm PortBox 2 vanaf de webbrowser

Indien er een foutmelding verschijnt, zoals

| 3 |                                                                                                    |
|---|----------------------------------------------------------------------------------------------------|
|   | Dit adres heeft beperkte toegang                                                                                                    |
| - | Dit adres gebruikt een netwerkpoort die normaal gesproken wordt gebruikt<br>voor andere doeleinden dan webbrowsen. Firefox heeft het verzoek<br>geannuleerd om u te beschermen. |
|   | Opnieuw proberen                                                                                                    |

Afbeelding 6: Firefox foutmelding beperkte toegang

Haal dan bij de URL :23 weg.

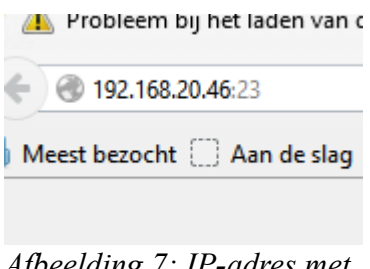

Afbeelding 7: IP-adres met poort 23

Het adres wordt dan:

| Portbox 2                     | l      |
|-------------------------------|--------|
| • ) 🕙 192.168.20.46           |        |
| Meest bezocht 🗍 Aan de slag 🗌 | ) Inlo |

*Afbeelding 8: IP-adres zonder poort 23* 

Klik dan op de hyperlink Login

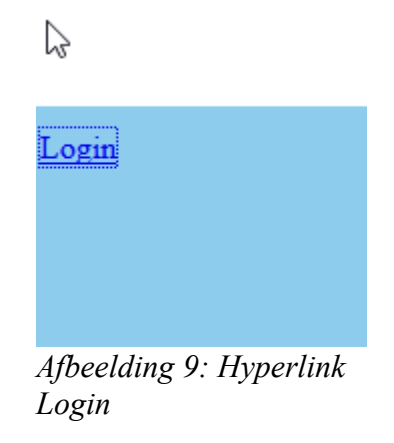

Als op de hyperlink is gelikt, dan zal het volgende scherm verschijnen, namelijk:

| ß               | Portbox 2 Login              | HUJgroup |
|-----------------|------------------------------|----------|
|                 |                              |          |
| Login           |                              |          |
| Jser Name       |                              |          |
| assword         |                              |          |
|                 |                              | Login    |
|                 |                              |          |
|                 |                              |          |
| After al direct | 10. La sina al sum Darth and |          |

Afbeelding 10: Loginscherm Portbox 2

Kies dan als User Name: Admin en Password 1234 en druk dan op de knop login.

| POITDOX                | <b>n LV</b> group                   |                       |  |
|------------------------|-------------------------------------|-----------------------|--|
| tatus                  | System                              |                       |  |
|                        | Firmware Version                    | v3.1.z build 13112401 |  |
| letwork                | <b>Running TCP/IP Configuration</b> |                       |  |
| CP mode setup          | IP Address                          | 192.168.20.46         |  |
|                        | Subnet Mask                         | 255.255.255.0         |  |
| <u>JDP mode setup)</u> | Default Gateway                     | 192.168.1.254         |  |
| erial                  | Send to IP (0.0.0 PASIVE mode)      | 0.0.0.0               |  |
|                        | MAC Address                         | 00:0A:59:02:22:F2     |  |
| <u>ystem</u>           |                                     |                       |  |
|                        |                                     |                       |  |
|                        |                                     |                       |  |
|                        |                                     |                       |  |
|                        |                                     |                       |  |
|                        |                                     |                       |  |
|                        |                                     |                       |  |
|                        |                                     |                       |  |
|                        |                                     |                       |  |

Afbeelding 11: Scherm van Portbox 2 als successol is ingelogd

Kies dan voor de hyperlink Serial.

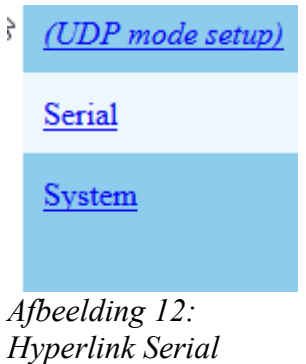

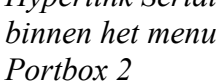

Dan zal het volgende scherm verschijnen, hierbij kunnen instellingen dienen te worden gezet, zoals voor de volgende machines:

#### **MAHO 800**

2.5 ial Sat

| Serial Setup                                      | <b>H U</b> group  |
|---------------------------------------------------|-------------------|
| Serial Setup                                      |                   |
| &B: Speed                                         | 4800              |
| &D: Data bits                                     | 8 🗸               |
| &P: Parity                                        | None V            |
| &V: Variable Parity                               | Off v             |
| - &M: Multidrop mask<br>  (0 = DISABLE Multidrop) | 0                 |
| - &N: Multidrop network addres                    | 0                 |
| &S: Stop bits                                     | 1 🗸               |
| &C: Flow Control                                  | Xon/Xoff v        |
| &R: RTS Output                                    | unasserted [~-8V] |
| &A: DTR Output                                    | unasserted [~-8V] |
| &T: Serial Line Timeout (0 - Off)                 | 60                |
| &G: Char. Transmit Delay (0 - Off)                | 0                 |
| &H: Tx Control                                    | Tx FULL duplex 🗸  |
| &I: RS232/RS485/RS422 mode                        | RS232 v           |
| %S: TCP/IP setup                                  | On 🗸              |
|                                                   | Send              |

Afbeelding 13: Instellingen MAHO 800

### **CTX600**

|                                                   | gi u u              |
|---------------------------------------------------|---------------------|
| Serial Setup                                      |                     |
| &B: Speed                                         | 4800                |
| &D: Data bits                                     | 7 🗸                 |
| &P: Parity                                        | Even 🗸              |
| &V: Variable Parity                               | Off 🗸               |
| - &M: Multidrop mask<br>  (0 = DISABLE Multidrop) | 0                   |
| - &N: Multidrop network addres                    | 0                   |
| &S: Stop bits                                     | 1 🗸                 |
| &C: Flow Control                                  | Xon/Xoff 🗸          |
| &R: RTS Output                                    | unasserted [~-8V]   |
| &A: DTR Output                                    | unasserted [~-8V] v |
| &T: Serial Line Timeout (0 - Off)                 | 60                  |
| &G: Char. Transmit Delay (0 - Off)                | 0                   |
| &H: Tx Control                                    | Tx FULL duplex 🗸    |
| &I: RS232/RS485/RS422 mode                        | RS232 V             |
| %S: TCP/IP setup                                  | On v                |

Druk dan op de Send Knop

|           | Send               |  |
|-----------|--------------------|--|
| Af.<br>15 | beelding<br>: Send |  |

Ga klik vervolgens op de hyperlink System

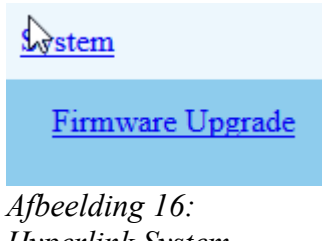

Hyperlink System

En druk in het volgende scherm op de knop Save & Reboot

| $\triangleright$                                                                     | Portbox 2 System | 1 Setup                                                                                    | HW                    | jroup           |
|--------------------------------------------------------------------------------------|------------------|--------------------------------------------------------------------------------------------|-----------------------|-----------------|
| <u>Status</u><br><u>Network</u>                                                      |                  | Configuration                                                                              | Save as User Load Use | r Load Default  |
| <u>TCP mode setup</u><br>( <u>UDP mode setup</u> )<br><u>Serial</u><br><u>System</u> |                  | Change User Name / Password<br>Name<br>OLD password<br>NEW password<br>Retype NEW password |                       |                 |
| <u>Firmware Upgrade</u>                                                              |                  | Cancel NEW Configuration & Reboot                                                          |                       | Change Password |
|                                                                                      |                  | Save NEW Configuration to I/O Control                                                      | ller & Reboot         | Save & Reboot   |

Afbeelding 17: System scherm van PortBox 2

Installeren Portbox 2 WTell

| De knop Save & Reboot |                            |
|-----------------------|----------------------------|
|                       | Save & Reboot              |
|                       | Afbeelding 18: Knop Save & |
|                       | Reboot                     |

Daarna zal het volgende scherm verschijnen:

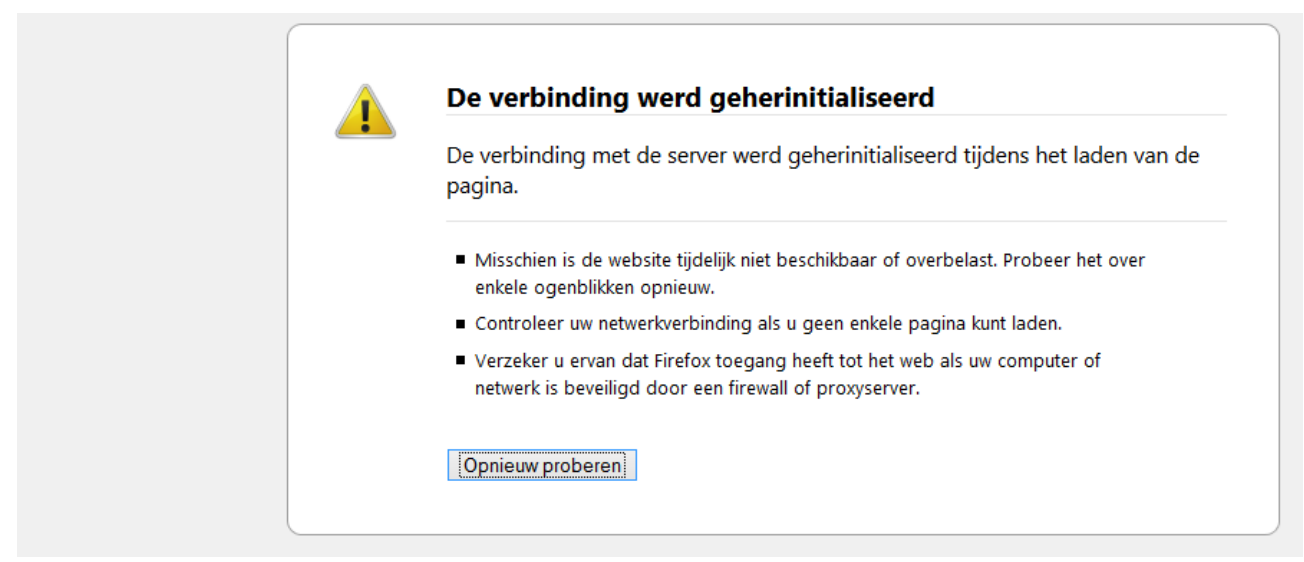

Afbeelding 19: Waarschuwing Firefox verbinding

Deze waarschuwing verschijnt, omdat de Portbox 2 opnieuw opstart en dus de communicatie met de webmodule niet meer kan. Na een tijdje kan je het scherm verversen met de F5-toets en zal het volgende scherm verschijnen.

| 6   | Portbox 2 |                             | HU                  | group |
|-----|-----------|-----------------------------|---------------------|-------|
| gin | Sy        | ystem                       |                     |       |
|     | Fi        | irmware Version             | v3.1.z build 131124 | 01    |
|     | R         | unning TCP/IP Configuration |                     |       |
|     | IP        | ? Address                   | 192.168.20.46       |       |
|     | M         | IAC Address                 | 00:0A:59:02:22:F2   |       |
|     |           |                             |                     |       |
|     |           |                             |                     |       |
|     |           |                             |                     |       |
|     |           |                             |                     |       |
|     |           |                             |                     |       |
|     |           |                             |                     |       |

Afbeelding 20: Portbox 2 scherm

Nu is de Portbox 2 correct geconfigureerd.

#### 2 Het aanmaken van een virtuele COM poort op de server waar WTelldraait

WTell communiceert met de Portbox2 als een normale COM-koppeling en om goed met de Portbox2 te kunnen werken dient deze op de server waar WTell draait met een COM-poort nummer te worden ingesteld.

Om dit te kunnen doen ga naar de server waar WTell draait. Dit zal in de meeste gevallen de ISAH-Server zijn.

Start vanaf de server het programma HW Virtual Serial Port

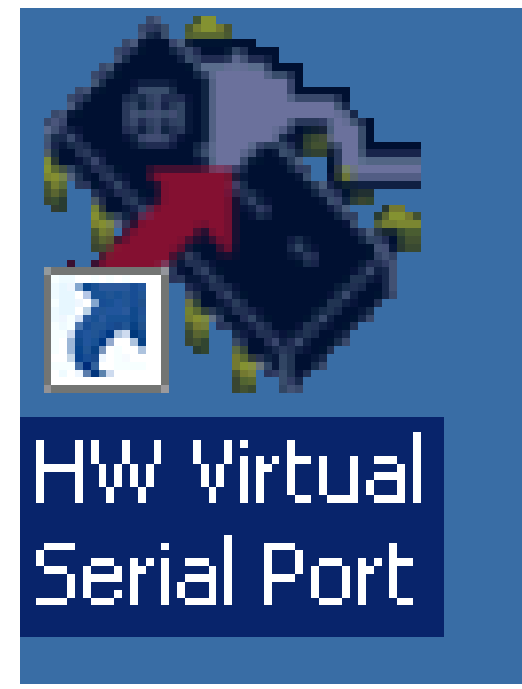

Afbeelding 21: Icon van het programma HW Virtual Serial Port Als het programma HW Virtual Serial Port opstart, dan zal het volgende scherm verschijnen.

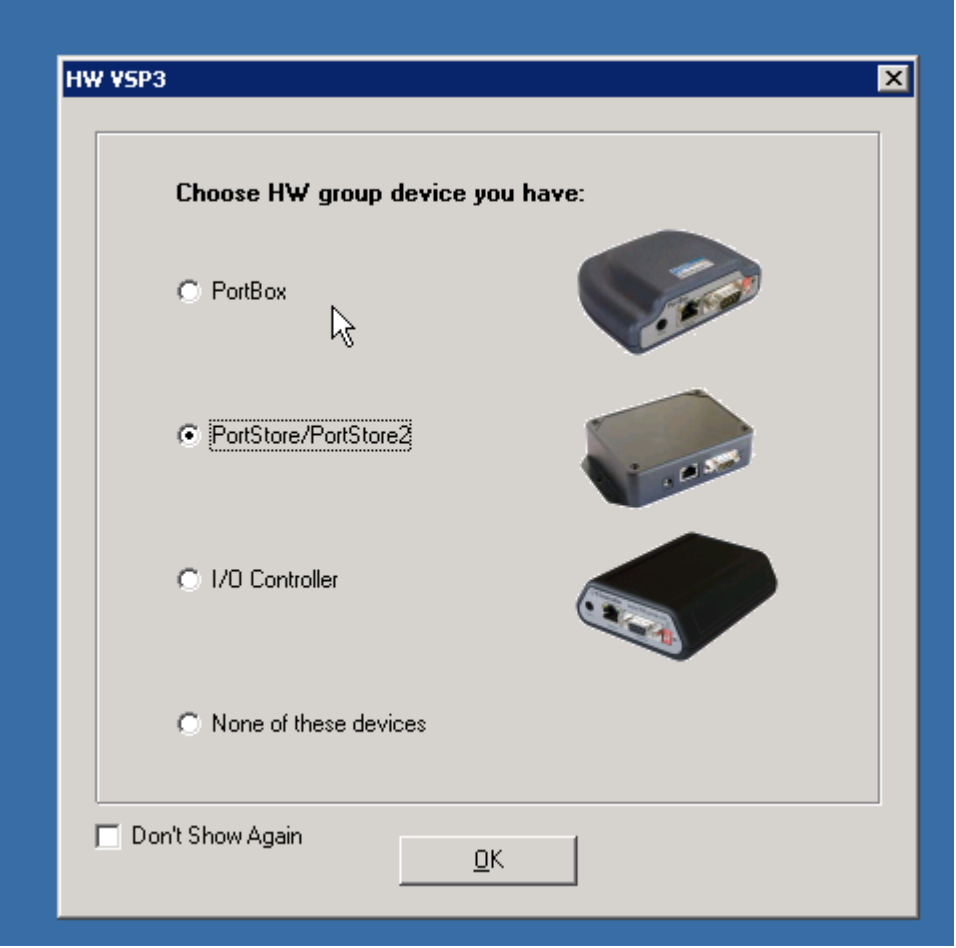

Afbeelding 22: HW group device select scherm

Kies hierbinnen voor PortStore/PortStore2 en druk dan op de OK-knop.

Dan zal het volgende scherm verschijnen.

| S                                           | W Channel Name                                                                                                    | Serial Port                                                                             | Device                                          | Serial Status | TCP Status                      | Serial Tx / Rx B             | ytes Lan Tx / Rx Bytes   | Queue T x / R x Byte                                                                                         |
|---------------------------------------------|----------------------------------------------------------------------------------------------------|-----------------------------------------------------------------------------------------|-------------------------------------------------|---------------|---------------------------------|------------------------------|--------------------------|----------------------------------------------------------------------------------------------------|
| ×                                           | 1/0 Controller                                                                                                    | СОМЗ                                                                                    | 192.168.20.45:23                                | Closed        | Connected                       | 1 / 2576                     | 2576 / 42                | 0 / 42                                                                                                    |
| ×                                           | PortStore2                                                                                                    | COM4                                                                                    | *:3004                                          | Created       | Listen                          | 0/0                          | 0/0                      | 0/0                                                                                                    |
|                                             |                                                                                                    |                                                                                         |                                                 |               |                                 |                              |                          |                                                                                                    |
|                                             |                                                                                                    | <i>₽</i>                                                                                |                                                 |               |                                 |                              |                          |                                                                                                    |
|                                             |                                                                                                    |                                                                                         |                                                 |               |                                 |                              |                          |                                                                                                    |
|                                             |                                                                                                    |                                                                                         |                                                 |               |                                 |                              |                          |                                                                                                    |
|                                             |                                                                                                    |                                                                                         |                                                 |               |                                 |                              |                          |                                                                                                    |
|                                             |                                                                                                    |                                                                                         |                                                 |               |                                 |                              |                          |                                                                                                    |
| <br>_ Vii                                   | rtual Serial Port                                                                                                    |                                                                                         |                                                 |               | Remote 1                        | Serial Port                  |                          |                                                                                                    |
| - Vii<br>B<br>D                             | rtual Serial Port<br>Jaudrate: -<br>Databits: -                                                                                                    | Stopbits: -<br>Parity: -                                                                | Handshaki                                       | e: -          | Remote :<br>Baudrat<br>Databits | Serial Port<br>te: -<br>s: - | Stopbits: -<br>Parity: - | Handshake: -                                                                                                 |
| - Vii<br>B<br>D<br>Log I                    | rtual Serial Port<br>Baudrate: -<br>Databits: -<br>Messages:                                                                                        | Stopbits: -<br>Parity: -                                                                | Handshaku                                       | 8: -          | Remote :<br>Baudrat<br>Databits | Serial Port<br>te: -<br>s: - | Stopbits: -<br>Parity: - | Handshake: •                                                                                                 |
| - Vii<br>B<br>D<br>Log<br>Cor<br>Cor<br>Cor | rtual Serial Port<br>Jaudrate: -<br>Jatabits: -<br>Messages:<br>trol Client: Connect suc<br>trol Client: Multi hwwsp3                               | Stopbits: -<br>Parity: -<br>. 127.0.0.1:1232<br>cessfull 127.0.0.1:<br>lib HW VSP3 serv | Handshakı<br>1232<br>er, ver. 3.1.1 was detecte | e: -          | Remote :<br>Baudrat<br>Databit: | Serial Port<br>te: -<br>s: - | Stopbits: -<br>Parity: - | Handshake: •                                                                                                 |
| - Vii<br>B<br>D<br>Cor<br>Cor<br>Cor        | rtual Serial Port<br>Baudrate: -<br>Databits: -<br>Messages:<br>htrol Client: Connecting<br>htrol Client: Connect suc<br>htrol Client: Multi hwwsp3 | Stopbits: -<br>Parity: -<br>.127.0.0.1:1232<br>cessfull 127.0.0.1:<br>lib HW VSP3 serv  | Handshakı<br>1232<br>er, ver. 3.1.1 was detecte | e: -          | Remote :<br>Baudrat<br>Databits | Serial Port<br>te: -<br>s: - | Stopbits: -<br>Parity: - | Handshake: -                                                                                                 |
| - Vii<br>B<br>D<br>Cor<br>Cor<br>Cor        | rtual Serial Port<br>Jaudrate: -<br>Jatabits: -<br>Messages:<br>trol Client: Connect suc<br>trol Client: Multi hwvsp3                               | Stopbits: -<br>Parity: -<br>. 127.0.0.1:1232<br>cessfull 127.0.0.1:<br>lib HW VSP3 serv | Handshakı<br>1232<br>er, ver. 3.1.1 was detecte | e: -          | Remote 1<br>Baudrat<br>Databits | Serial Port<br>te: -<br>s: - | Stopbits: -<br>Parity: - | Handshake: -<br><u>  Install Wizard</u><br><u>  Login</u><br><u>  Login</u><br><u>  Save Settings Now to</u> |

Afbeelding 23: Overzichtsscherm van COM-configuratie

Druk dan op de Login knop op in het scherm in te loggen.

۳١

|      | ruccess durionza                                     |                                                            |
|------|------------------------------------------------------|------------------------------------------------------------|
| Pass | word:                                                |                                                            |
| **** |                                                      |                                                            |
|      |                                                      |                                                            |
| Tip: | The default password<br>using the HW_VSP3_           | is <b>admin</b> . You can change it<br>passwd.exe utility. |
| Tip: | The default password<br>using the HW_VSP3_<br>Cancel | is <b>admin</b> . You can change it<br>passwd.exe utility. |

Afbeelding 24: Loginscherm voor admin authorization

Druk in dit scherm simpel op de OK-knop.

Na een succesvolle login zal in het overzichtsscherm de knop "Login" grijs zijn.

| its: -<br>- | Handshake: -                  |
|-------------|-------------------------------|
|             | ▲ Install Wizard              |
|             | GL Login                      |
|             | 🎇 <u>C</u> lient Settings     |
|             | Real Save Settings Now to INI |
|             | 🗳 About                       |
|             |                               |

Afbeelding 25: Grijs login scherm

Druk binnen het overzichtsscherm op de Rechter muisknop en dan zal het volgende scherm verschijnen.

|               | / VSP 3.1.1 - Admin          | access      |                  |                                       |            |                      |                   |                    |
|---------------|------------------------------|-------------|------------------|---------------------------------------|------------|----------------------|-------------------|--------------------|
| Chanr<br>s Iv | nel List:<br>// Channel Name | Serial Port | Device           | Serial Status                         | TCP Status | Serial Tv / Bv Butes | Lan Tv / By Butes | Queue Ty / By Bute |
| ×             | I/O Controller               | COM3        | 192.168.20.45:23 | Closed                                | Connected  | 1 / 2576             | 2576 / 42         | 0 / 42             |
| ×             | PortStore2                   | COM4        | *:3004           | Created                               | Listen     | 0/0                  | 0/0               | 0/0                |
|               |                              |             | _                | Greate Virtual Port                   | Del        | -                    |                   |                    |
| - Virtu       | ual Serial Port              |             |                  | Open TCP Connect<br>Close TCP Connect | ion<br>ion | erial Port           |                   |                    |
| _             | audrate: -                   | Stopbits: - | Har              | Select All                            | Ctrl+A     | s - Sto              | pbits: -          | Handshake: -       |
| Ba            |                              |             |                  |                                       |            |                      |                   |                    |

*Afbeelding 26: Overzichtscherm nadat op de rechter muisknop is geklikt* 

Druk dan op de knop "Add Channel" en dan zal het volgende scherm verschijnen.

| Add Channel Channel Name CTX900                                                                                                    |                                                                                                    |
|----------------------------------------------------------------------------------------------------|----------------------------------------------------------------------------------------------------|
| Virtual Port Port Name: COM5                                                                                                    | TCP Connection           IP Address:         Port:           192.168.20.46         Image: 23                          |
| <ul> <li>Create Port Automatically</li> <li>Strict Baudrate Emulation</li> <li>Purge Buffers when Port is Opened</li> <li>Other Settings</li> </ul> | <ul> <li>TCP Server Mode</li> <li>✓ Connect to Device if Port Closed</li> <li>✓ Use NOP to Keep Connection</li></ul>  |
| C Log Enable NVT Fork Enable Port: 2005                                                                                                    | <ul> <li>✓ Remote Port Setup</li> <li>✓ Keep Connection</li> <li>✓ Close Inactive Connection in 10 minutes</li> </ul> |
| X Cancel                                                                                                    | Add & Create                                                                                                    |

Afbeelding 27: Scherm Add Channel

Vul hier bij Channel Name de machine name in waarop de communicatie zal geschieden. Dit maakt in de toekomst eventuele aanpassingen wat meer overzichtelijk. Vul bij de Port Name het COM-poort nummer in en bij IP-Address het IP-adres van de Portbox 2 welke is toegevoegd.

Druk vervolgens op de knop "Add & Create"

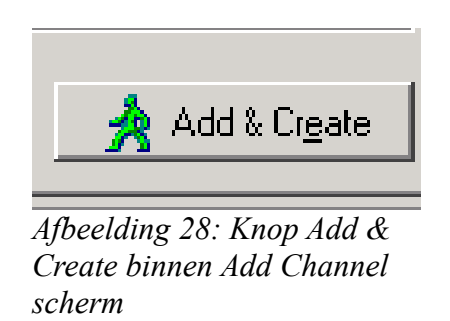

Als alles goed is gegaan, zal de nieuwe Portbox 2 zijn toegevoegd aan het overzichtsscherm

| 1  | / Channel Name | Serial Port | Device           | Serial Status | TCP Status | Serial Tx / Rx Bytes | Lan Tx / Rx Bytes | Queue Tx / Rx Bytes |
|----|----------------|-------------|------------------|---------------|------------|----------------------|-------------------|---------------------|
| (  | 1/0 Controller | СОМЗ        | 192.168.20.45:23 | Closed        | Connected  | 1 / 2576             | 2576 / 42         | 0 / 42              |
| ۲. | PortStore2     | COM4        | *:3004           | Created       | Listen     | 0/0                  | 0/0               | 0/0                 |
| ٢  | CT×900         | COM5        | 192.168.20.46:23 | Created       | Connected  | 070                  | 070               | 070                 |

Controleer of de TCP-status CONNECTED is. Dit is goed. Indien deze status afwijkt, dan is de kans groot dat er een verkeerd IP-adres is ingevuld.

Om ervoor te zorgen dat de instellingen blijven behouden na het opstarten van de server dient op de knop "Save Settings New to INI" te worden gedrukt.

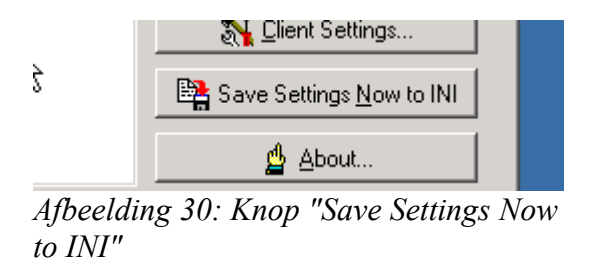

Daarna zijn de instellingen opgeslagen en is de Portbox vanaf WTell met de COM-poort te benaderen.

#### 3 Instellen COM-Poorten binnen WTell

Nu de Portbox2 succesvol is toegevoegd op de Server waar WTell draait. Dient de COM-poort te worden gekoppeld aan een CNC-Machine en een gebruiker. Dit dient binnen WTell te worden uitgevoerd.

Ga naar het hoofdmenu van WTell.

```
REMKO 🛔 Uitloggen 🎤 Wijzigen wachtwoord Navigatie 🔻 Beheer 🔻 Inkoop 🔻 Managementinfo 🔻 Planning 🔻 Produktie 🔻 Programma's 💌 Verkoop 💌
```

Afbeelding 31: Hoofdmenu WTell

Kies hierbinnen voor "Beheer" en ga dan naar de optie

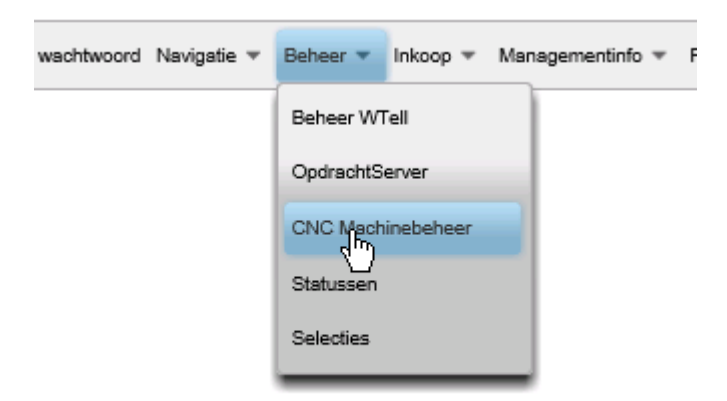

Afbeelding 32: CNC Machinebeheer

Het volgende scherm zal dan verschijnen.

#### Installeren Portbox 2 WTell

| REMINO | 8 0800                | ио В окойбе 14 мирова наизана, селае и писоби канаделении и напила и сокита и събланията. Селоби |             |                     |  |  |  |
|--------|-----------------------|--------------------------------------------------------------------------------------------------|-------------|---------------------|--|--|--|
| CNC    | CNC machine toevoegen |                                                                                                  |             |                     |  |  |  |
|        | (1 of 1) 25 v         |                                                                                                  |             |                     |  |  |  |
|        | nc ma                 | Omschrijving \$                                                                                  | Gebruiker 🗘 | Virtuele compoort 🗘 |  |  |  |
|        |                       |                                                                                                  |             |                     |  |  |  |
|        | 180                   | Frezen Maho 800 C                                                                                | cnc         | COM3                |  |  |  |
|        |                       |                                                                                                  | (1 of 1)    |                     |  |  |  |

Afbeelding 33: Knop CNC Machine toevoegen

Druk vervolgens op de knop CNC-Machine toevoegen om een nieuwe koppeling te maken.

|    | CNC machine toevoegen          |
|----|--------------------------------|
| 4  | fbeelding 34: Knop CNC Machine |
| to | pevoegen                       |

Dan zal het volgende scherm verschijnen.

| CNCMachine                                                     | ×                                     |
|----------------------------------------------------------------|---------------------------------------|
| CNC Machine                                                    | · · · · · · · · · · · · · · · · · · · |
| Ontvangen en verzenden met WTell<br>Gekoppelde wtell-gebruiker | ADJ                                   |
| Wijzigingen opslaan CNC machin                                 | e verwijderen                         |

Afbeelding 35: Scherm CNC-Machine WTell

Selecteer de CNC Machine waarop de communicatie dient te geschieden. Kies vervolgens voor Ontvangen en verzenden met WTell als WTell de communicatie via de COM-poort dient te verzorgen en kies voor de WTell-gebruiker welke met de machine dient te kunnen functioneren. Als alle waarden correct zijn ingevuld, ziet het scherm er als volgt uit.

| CNCMachine                                  | ×                            |  |  |  |  |
|---------------------------------------------|------------------------------|--|--|--|--|
| CNC Machine                                 | Draaien Gildemeister CTX 600 |  |  |  |  |
| Ontvangen en verzenden met WTell            |                              |  |  |  |  |
| Gekoppelde wtell-gebruiker                  | CNC1                         |  |  |  |  |
| Compoort                                    | COM5 -                       |  |  |  |  |
| Baudrate                                    | 4800 -                       |  |  |  |  |
| StopBits                                    | 1                            |  |  |  |  |
| Parity                                      | NONE *                       |  |  |  |  |
| Databits                                    | 8 -                          |  |  |  |  |
| Wijzigingen opslaan CNC machine verwijderen |                              |  |  |  |  |
|                                             |                              |  |  |  |  |

Afbeelding 36: CNCMachine scherm met alle waarden ingevuld.

Belangrijk: Neem ook alle instellingen correct over van de COM-poort. Hiermee zorgt WTell ervoor dat ook de andere kant van de Seriële Port zich correct gedraagt.

| (1 of 1) |                               |             |         |                     |
|----------|-------------------------------|-------------|---------|---------------------|
| Cnc mac  | Omschrijving 🗘                | Gebruiker 🗘 |         | Virtuele compoort 🗘 |
|          |                               |             |         |                     |
| 180      | Frezen Maho 800 C             | cnc         | COM3    |                     |
| 660      | Draaien Gildem Rister CTX 600 | ene1        | COM5    |                     |
|          |                               | (1 of 1)    | 14 <4 1 | ** ** 25 🗸          |

*Afbeelding 37: Scherm WTell met nieuwe CNC Machine toegevoegd welke communiceert met COM5* 

Druk dan op de Knop "Wijzigingen opslaan" en de aanpassingen zijn als het goed is correct opgeslagen.

Gefeliciteerd nu zijn alle stappen doorlopen om met de Portbox 2 via WTell te communiceren. Test nu of het allemaal correct werkt.